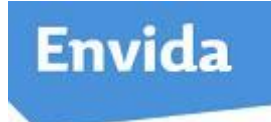

## Werkinstructie BSN verificatie

• Klik bij de cliënt op het BSN (links bovenaan)

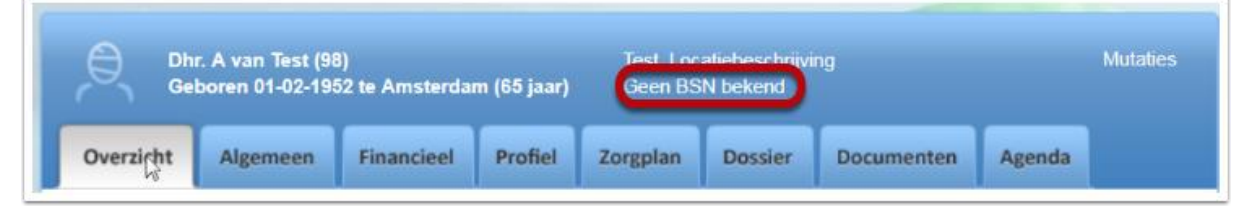

 Indien de identiteit van de cliënt nog niet geverifieerd is, verschijnt hier een melding van. Het is een wettelijke verplichting om een nieuwe cliënt te verifiëren. Dit doe je door de identiteit vast te stellen aan de hand van het identiteitsbewijs. Het BSN nummer dat hierop vermeld staat dient overeen te komen met het nummer dat in ONS staat. Alleen bij een zeer gegronde reden mag het BSN alleen vergewist worden.

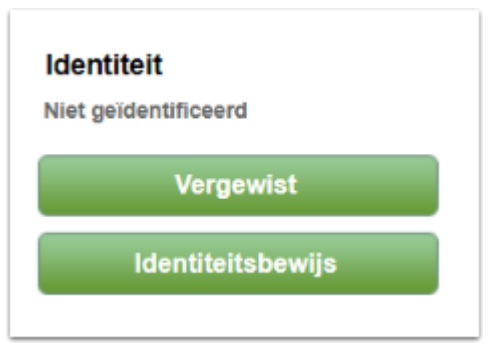

• Onderstaand scherm verschijnt. Kies het juiste document en vul dan het documentnummer in.

Onderaan kun je de geldigheidsdatum invullen.

• Klik op opslaan en de cliënt is geverifieerd.

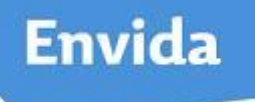

| Medewerkernummer is niet ingevuld.                                |                  |           |                       |
|-------------------------------------------------------------------|------------------|-----------|-----------------------|
| Paspoort                                                          | Identiteitskaart | Riibewiis | Vreemdelingendocument |
| PASPOORT                                                          |                  | RIJBEWIJS |                       |
| PASPORT/PASSEPORT KINGDOM OF THE NETHERLANDS/ROYAUME DES PAYS-BAS |                  |           |                       |
| Documentnummer:                                                   |                  |           |                       |
| Maastricht                                                        |                  |           |                       |
|                                                                   |                  |           |                       |

• Op het dashboard in ONS is te zien hoeveel onvolledige BSN gegevens er in iedere locatie (team) zijn (bovenin blauwe balk aan te passen naar locatie).

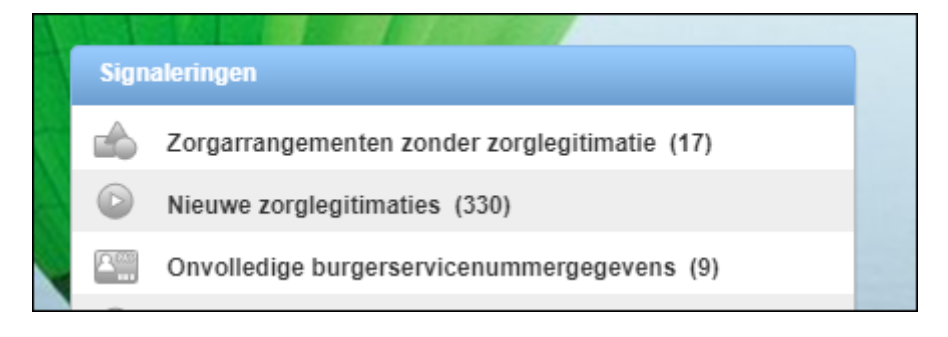